## Урок 1. Создание фонов в GIMP.

Откройте программу Gimp.

Далее создаем новый документ размером 600х400 пикселей и белым фоном.

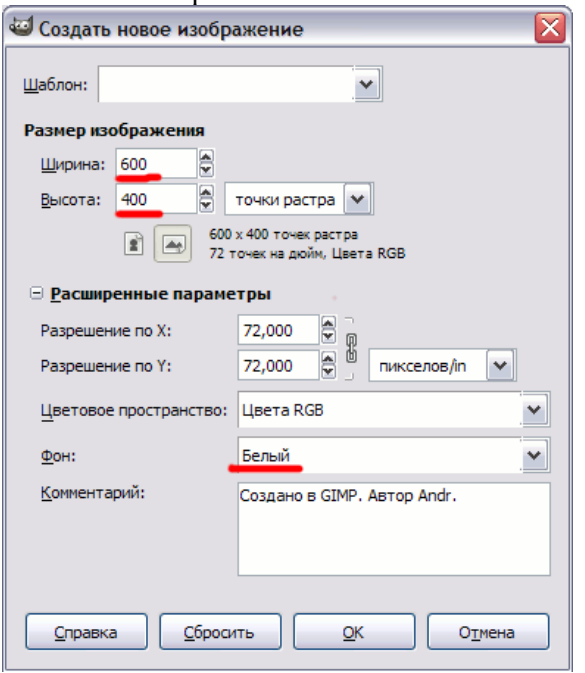

Выбираем жесткую круглую кисть размером 19х19 и рисуем черным цветом кляксу со следующего изображения.

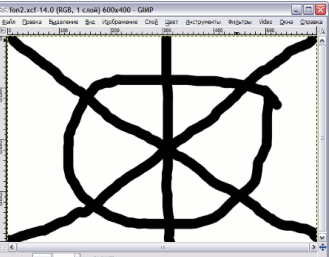

Идем в меню Фильтры и выбираем: Искажения - Сдвиг и в параметрах

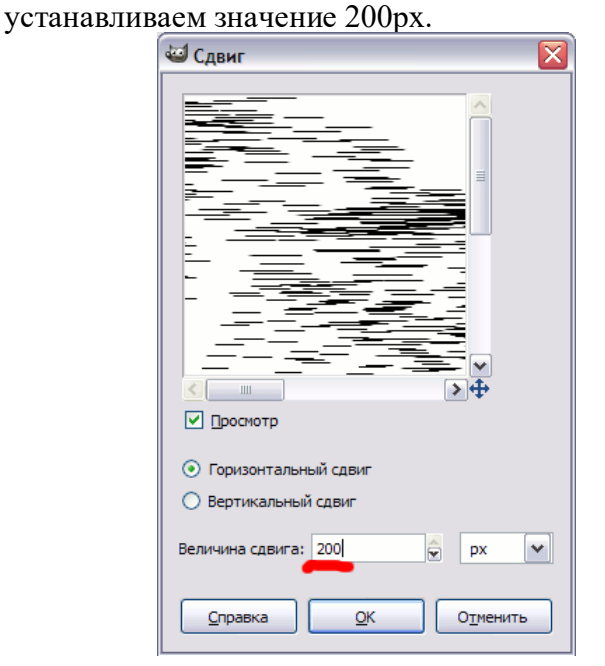

После чего у нас должна получиться примерно такая картина:

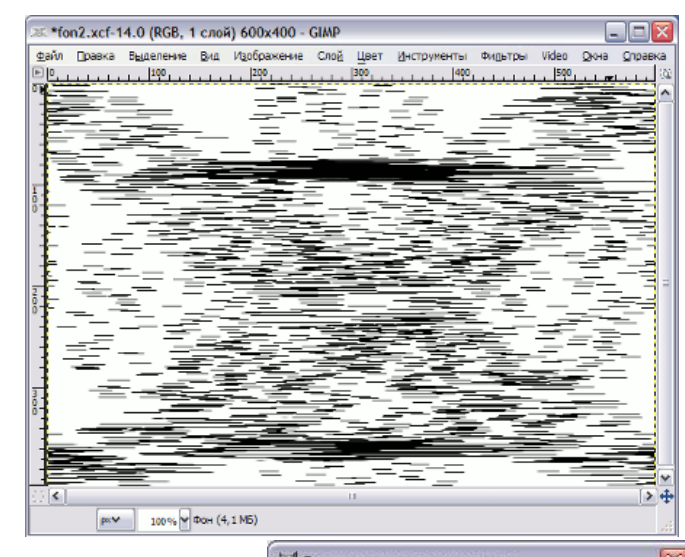

Далее будем применять фильтр Размывание движением. Находится он в меню Фильтры -Размывание. В настройках фильтра можно установить приблизительно следующие параметры размывания:

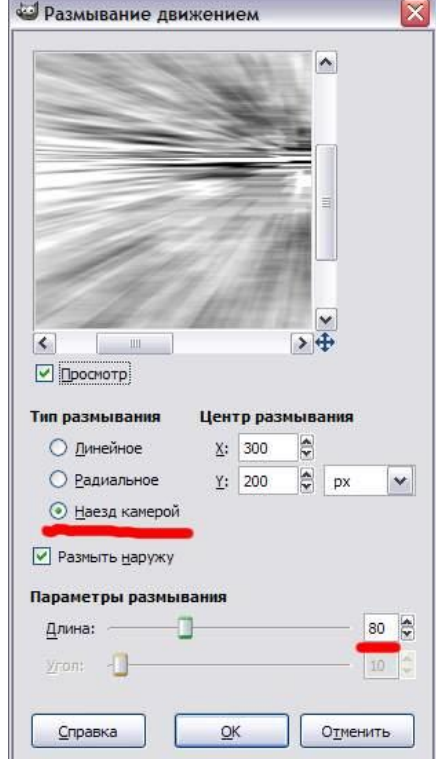

Вот результат применения

фильтра размытия движением.

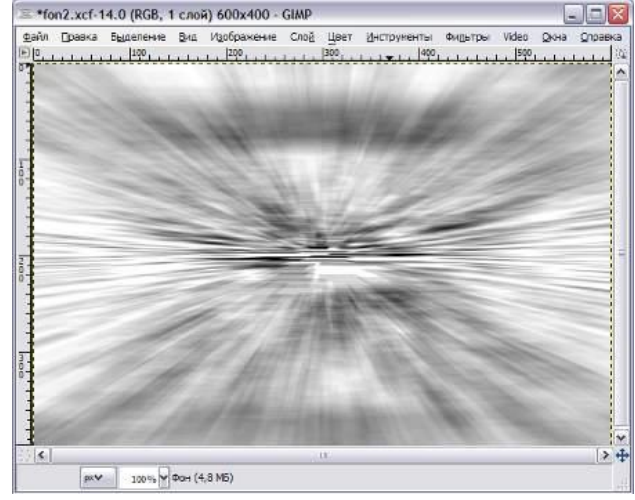

Обратите внимание, какие изменения произвел фильтр! Выглядит как отличная основа для нашего фона. Давайте попробуем раскрасить нашу основу. Для этого в меню **Цвет** выбираем пункт **Цветовой баланс** и подберем цвет нашего фона по своему вкусу. Мы выбрали такой вариант:

| 🐸 Цветовой ба                     | аланс                      |            |                      |         |
|-----------------------------------|----------------------------|------------|----------------------|---------|
| <b>Коррекци</b><br>Фон-40 (fon2.» | <b>ія цветового</b><br>∝f⟩ | баланса    |                      | X       |
| Предустановки:                    |                            |            | ~                    | ♣ ◀     |
| Выберите изме                     | няемую облас               | ть         |                      |         |
| 🔘 Тени                            |                            |            |                      |         |
| 💿 Полутона                        |                            |            |                      |         |
| 🔘 Светлые ча                      | асти                       |            |                      |         |
| Коррекция цве                     | товых уровнеі              | i          |                      |         |
| Голубой 📃                         |                            |            | — Красный            | -100    |
| Пурпурный —                       |                            |            | Зеленый              | 이 🗧     |
| Желтый —                          |                            |            | — Синий              | 45      |
|                                   |                            |            | <u>В</u> осстановить | область |
| Coxpaнить яр                      | кость                      |            |                      |         |
| Предварител                       | ьный просмотр              |            |                      |         |
| <u>С</u> правка                   | <u>С</u> бросить           | <u>о</u> к |                      | енить   |

И вот что у нас получилось:

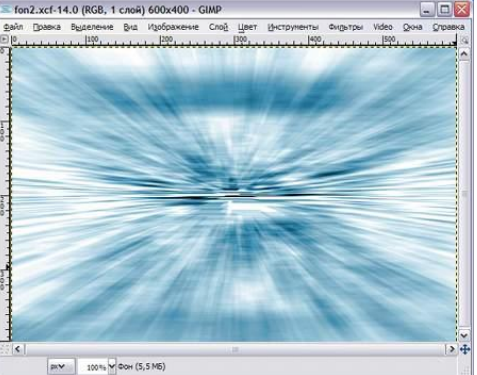

Если изображение кажется излишне размытым, можно в меню Фильтры выбрать Улучшение -Повышение резкости и поставить значение около 60. На этом уже можно и остановиться. Далее фон можно использовать по назначению, накладывать поверх какие-то объекты или надписи.

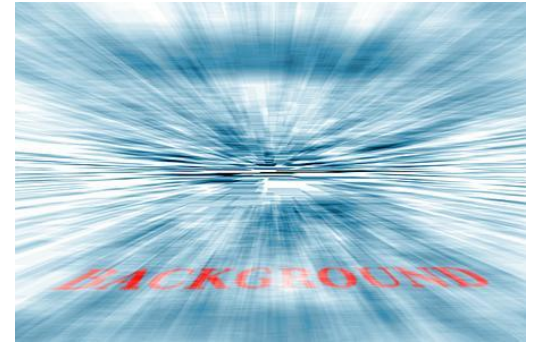

Но можно и включить фантазию и продолжать дорабатывать эту заготовку. Например, затемнив и проработав нижнюю часть изображения, получим эффект такой "*перспективной*" линии горизонта:

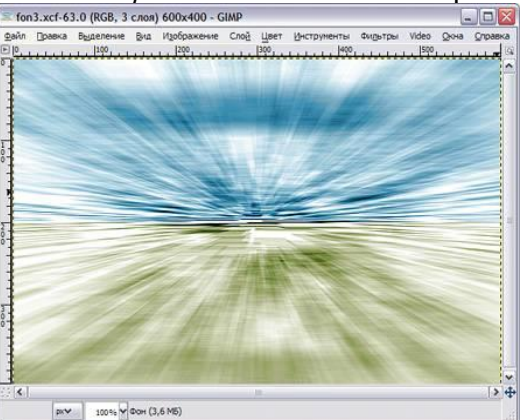

Тут мы просто выделили нижнюю часть нашей картинки и сначала немного обесцветили в меню Цвет - Тон / насыщенность, а затем перекрасив в другой цвет в меню Цвет - Цветовой баланс. А вот еще одно применение нашего фона. Для нашей цели его сначала нужно немного доработать. Откроем меню Фильтры - Искажения - Вихрь и щипок и установим следующие параметры:

| <u>&lt;</u>                              | ]>⊕            |       |
|------------------------------------------|----------------|-------|
| Просмотр                                 | <b>● ●</b>     |       |
| ✓ Просмотр Угол вихря:                   |                | 90,00 |
| ✓ ✓ □росмотр Угол вихря: Величина щипка: | ● ◆<br>● ●<br> | 90,00 |

Получим следующий результат:

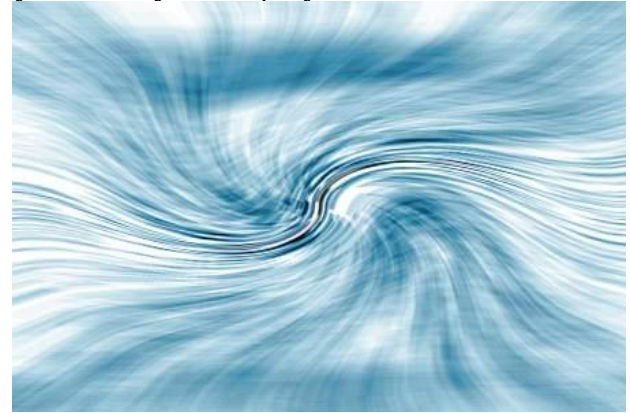

Задание 1. Попробуйте самостоятельно получить цветное изображение. Для этого нарисуйте кляксу разными цветами.

Задание 2. Попробуйте самостоятельно нарисовать вот такой рисунок, используя меню Фильтры/Искажения/ Волны

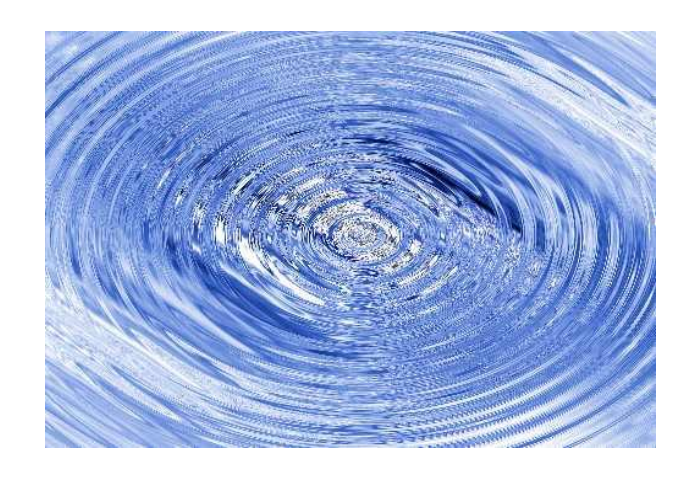